## TRANSMISIÓN TELEMÁTICA MOD 200 Y 220 DEL ESTADO EN VOLUMEN OPERACIONES

## Transmisión del modelo 200/220 del Estado a Gipuzkoa

El programa del Estado genera un archivo para la transmisión.

Se accede desde Zergabidea:

1. Una vez en Zergabidea, hay que acceder a la parte azul.

|                                                                                                    | N                                                                                                    | $\backslash$                              |
|----------------------------------------------------------------------------------------------------|----------------------------------------------------------------------------------------------------|-------------------------------------------|
| 습 INICIO 및 DECLARANTES [2] DECLARACIONES                                                                                                    | 🖉 ESCRITOS 🛛 IMPORTAR DATOS 🛄 DATOS CENSALES                                                                                                    | Volver a Trámites Online                  |
| BIENVENIDA/O A ZERGABIDEA - ELABORACIÓ<br>Puede elaborar <b>declaraciones y escritos dirigidos a los servi</b> c<br>puede acceder a la Sede electrónica de la Diputación Foral de | N Y PRESENTACIÓN<br><b>:los de gestión tributaria</b> en modo borrador de manera cen<br>Gipuzkoa para presentar y consultar su estado de tramitació | tralizada y conpletamente privada. Además |
| Lt<br>Nueva declaración en borrador                                                                                                    | Declaraciones en borrador                                                                                                    | Seguimiento de presentaciones             |
| Modelo 200 Otro modelo                                                                                                    | RECIENTES<br>Modelo 109                                                                                                    | Presentación de ficheros ACCEDER          |
|                                                                                                    |                                                                                                    | Trámites Online                           |

Υ.

2. Dentro de la parte azul, clicar en **"Presentar fichero"**, rellenar los datos de modelo (200- E- Impuesto sobre Sociedades Normativa estatal o 220-E-Impuesto sobre Sociedades Normativa estatal para grupos fiscales) y ejercicio, y seleccionar el fichero que se desea presentar.

|                                                                                                    | ¥                                          |                        |                      |               |          |          |           |
|----------------------------------------------------------------------------------------------------|--------------------------------------------|------------------------|----------------------|---------------|----------|----------|-----------|
| 🟠 🕜 MIS PRESENTACIONES 🗐 PRES                                                                                       | ENTAR FICHERO 🛛 🕜 TODAS                    | LAS PRESENTACIONES     |                      | & UTILIDADES  |          |          |           |
| PRESENTAR FICHERO                                                                                                   |                                            |                        |                      |               |          |          |           |
| Presentación de declaraciones mediante fichero                                                                      | externo.                                   |                        |                      |               |          |          |           |
| 1                                                                                                    |                                            | 2                      |                      |               | 3        | )        |           |
| Información del                                                                                                    |                                            | Realizar el            |                      |               | Resultad | o de la  |           |
| fichero                                                                                                    |                                            | envio                  |                      |               | present  | ación    |           |
| Introduzca la información del <b>fichero a presentar.</b><br>En caso de que el fichero contenza más de un modelo se | eleccione una de las <b>agrupaciones d</b> | le modelos permitidas. |                      |               |          |          |           |
| El número máximo de declaraciones por fichero es 100.                                                               |                                            |                        |                      |               |          |          |           |
|                                                                                                    |                                            |                        |                      |               |          |          |           |
|                                                                                                    | Modelo*                                    | 200-E - Impuesto sobre | sociedades - Norma   | ativa estatal | *        |          |           |
|                                                                                                    | Ejercicio *                                | 2021 -                 |                      |               |          |          |           |
|                                                                                                    | Agrupaciones de modelos *                  |                        |                      |               | Ŧ        |          |           |
|                                                                                                    | Fichero seleccionado *                     | Seleccionar archivo    | Ninguno archivo sele | ec.           |          |          |           |
|                                                                                                    |                                            |                        |                      |               |          | Cancelar | CONTINUAR |
|                                                                                                    |                                            |                        |                      |               |          |          |           |

3. Una vez clicado en "Continuar", se procederá a la transmisión del fichero.

## Para ver el resultado de la transmisión:

Se realizará desde Zergabidea -> <u>Parte azul</u> -> Mis presentaciones:

| 硷       |                                      | PRESENTAR FICHER         | 이 🕜 TODAS LAS PRESENTA          | CIONES 🖉 ESCR          | itos 🖋 utilidades         | Volver a Trámites Online               |
|---------|--------------------------------------|--------------------------|---------------------------------|------------------------|---------------------------|----------------------------------------|
| 🖄 DE    | CLARACIONES                          |                          |                                 |                        |                           |                                        |
| Búsqueo | da de <b>declaraciones que usted</b> | ha presentado. Para loca | lizar declaraciones de sus repi | resentados no presei   | ntadas por usted entre po | r la pestaña TODAS LAS PRESENTACIONES. |
|         |                                      | Modelo*                  | 200-E - Impuesto sobre sociedad | es - Normativa estatal | х *                       |                                        |
|         |                                      | Ejercicio *              |                                 | Periodo*               | Todos 👻                   |                                        |
|         |                                      | NIF del declarante       |                                 |                        |                           |                                        |
|         | Fecha                                | de presentación desde *  | <b></b>                         | hasta *                |                           | ←Mes ant. Mes sig.→                    |
| ↓ B     | úsqueda avanzada                     |                          |                                 |                        |                           | Borrar                                 |
|         |                                      |                          |                                 |                        |                           |                                        |

Filtraremos el resultado incluyendo el modelo y ejercició de la declaración que queremos ver, y después de pinchar en **Buscar**, nos aparecerá una pantalla con los resultados obtenidos:

| 奋                                                                                                    | [ MIS PF         | RESENTACIONES |      | AR FICHERO    | டூர  | ODAS LAS PRESE | NTACIO | NES 🖉 ESC | RITOS | & UTILIDA | DES            |                 | Volver a Trámites Online           |           |  |  |
|----------------------------------------------------------------------------------------------------|------------------|---------------|------|---------------|------|----------------|--------|-----------|-------|-----------|----------------|-----------------|------------------------------------|-----------|--|--|
| DECLARACIONES Búsqueda de declaraciones que usted ha presentado. Para localizar declaraciones de sus representados no presentadas por usted entre por la pestaña TODAS LAS PRESENTACIONES. |                  |               |      |               |      |                |        |           |       |           |                |                 |                                    |           |  |  |
|                                                                                                    | ↓ Abrir buscador |               |      |               |      |                |        |           |       |           | Abrir buscador |                 |                                    |           |  |  |
|                                                                                                    |                  |               |      |               |      |                |        |           |       |           | ←Mes ant.      | 06/05/2023 - 06 | <b>2023 - 06/06/2023</b> Mes sig.→ |           |  |  |
| 1 RESULTADO EFEXPORTAR                                                                                                    |                  |               |      |               |      |                |        |           |       |           |                |                 |                                    |           |  |  |
| N                                                                                                    | IF ↓↑            | Declarante    | Mod. | <b>Ej.</b> ↓↑ | Per. | F. Present.    | ψî.    | Estado    | R     | esultado  | Importe        | Modo de p       | oago                               | Acciones  |  |  |
| G99                                                                                                    | 999997           | EMPRESA SL    | 200  | 2022          | AO   | 06/06/2023     |        | Rechazada | Sin   | resultado |                |                 |                                    | $\oslash$ |  |  |

En el caso de presentaciones cuyo estado sea el de "Rechazada subsanable", se podrá subsanar el error o incidencia, clicando en el icono del apartado acciones ("!"), sin necesidad de enviar una nueva presentación.

Otra información:

- Declaración procesada (transcurridas 24 horas).
- Una vez presentada y validada, la copia de la hoja de liquidación, con el sello digital, es el documento que acredita la **presentación de la declaración.**
- Se puede adjuntar documentación

Se exige identificarse con:

• **Firma electrónica o certificado electrónico** de entidad o de persona física con representación a través de modelo 001.